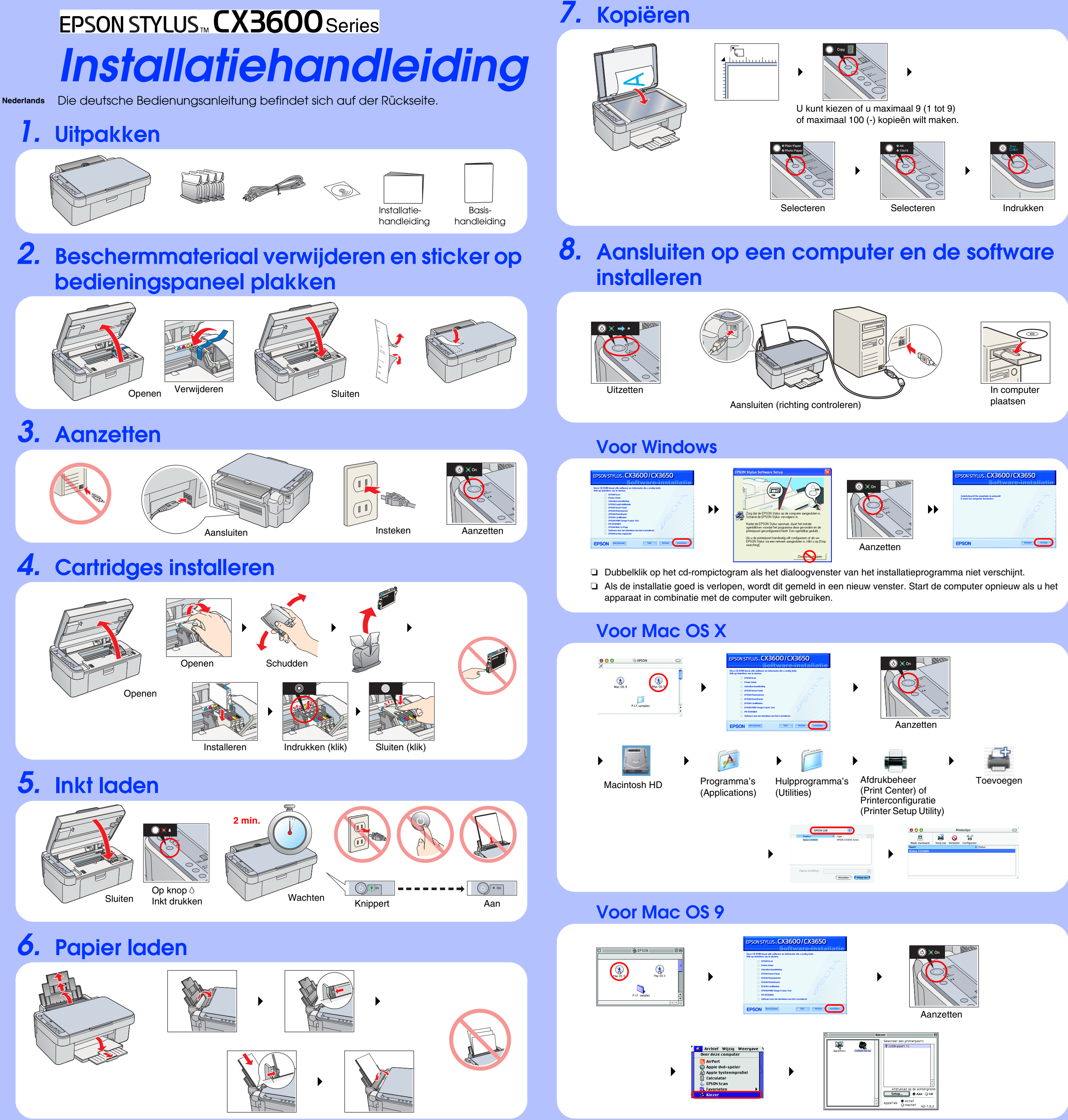

# Problemen oplossen

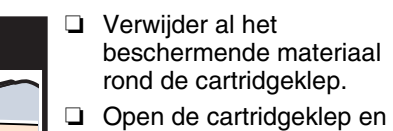

Open de cartridgeklep en controleer of de cartridges stevig zijn vastgeklikt. Haal het papier uit de papiertoevoer voordat u nieuw papier plaatst. Waaier de stapel papier los en maak weer een rechte stapel door het papier met de rand op een vlakke

# **Functies**

ondergrond te tikken.

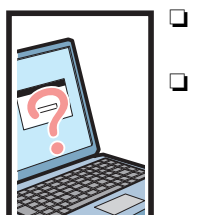

- Sluit de USB-kabel goed aan.
- Controleer of de driver voor de printer en die voor de scanner goed zijn geïnstalleerd.

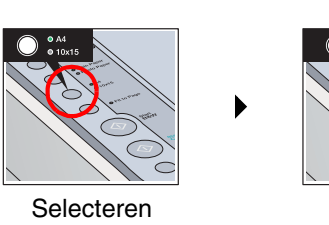

Kopiëren

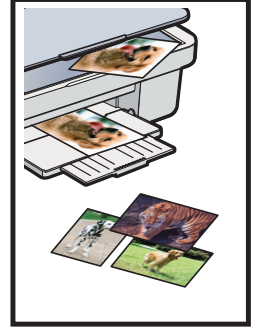

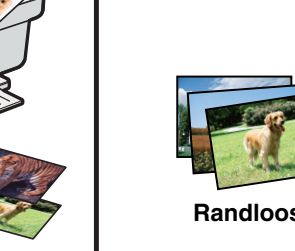

Sluit het

netsnoer

goed aan.

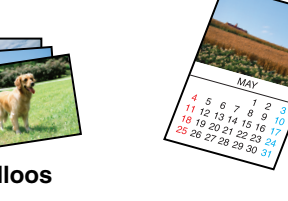

Smalle marc

Zie de basishandleiding voor meer informatie over het gebruik van de kopieerfuncties.

### Scannen

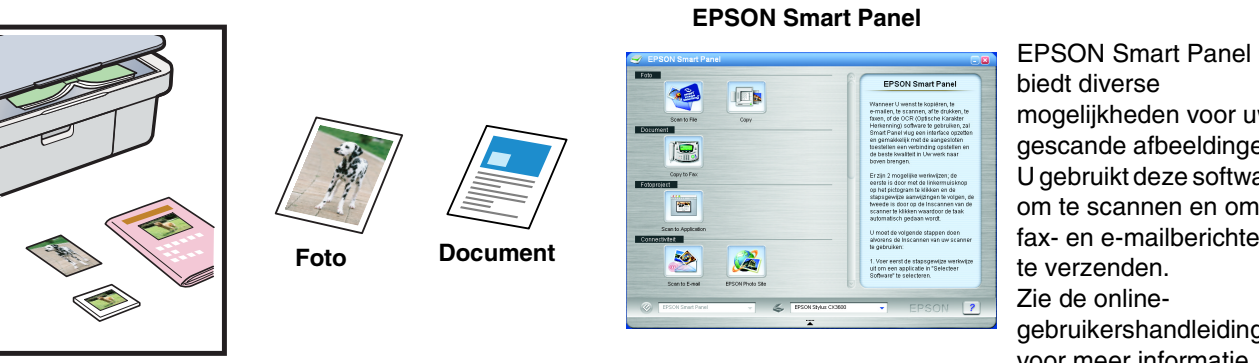

## Afdrukken

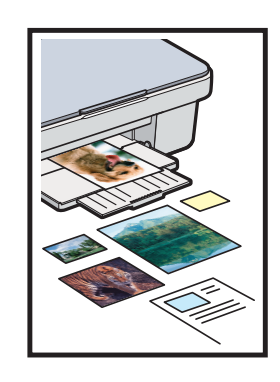

#### **EPSON PhotoQuicker**

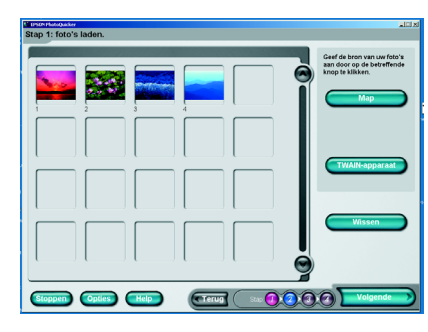

biedt diverse mogelijkheden voor uw gescande afbeeldingen. U gebruikt deze software om te scannen en om fax- en e-mailberichten te verzenden. Zie de onlinegebruikershandleiding voor meer informatie.

U kunt documenten en webpagina's afdrukken vanuit de toepassingen waarmee u altijd werkt. Ook kunt u foto's, briefkaarten en posters maken via de computer. Dit is allemaal heel gemakkelijk met de software EPSON PhotoQuicker. Zie de

online-gebruikershandleiding voor meer informatie.

## Meer informatie

| Basishandleiding                 | Deze handleiding bevat algemene informatie over het kopiëren, afdrukken, scannen en meer.                                                                                                    |
|----------------------------------|----------------------------------------------------------------------------------------------------|
| Online-<br>gebruikershandleiding | Deze handleiding bevat uitgebreide informatie over het afdrukken en scannen.<br>Tevens met tips over het oplossen van problemen en informatie over onderhoud<br>en klantenservice. Dubbelklik op het pictogram ESCX3600<br>Gebruikershandleiding op het bureaublad. |

#### Copyright© 2004 by Seiko Epson Corporation, Nagano, Japan. Printed in XXXXXX XX.XX-XX